# How to

## **Change password - update profile?**

**Version 1.2** 25<sup>th</sup> August 2019

### Table of content

| 1- | How | user | can self-update his/her personal info into Active Directory? 3 | 3-4         |
|----|-----|------|----------------------------------------------------------------|-------------|
| 2- | How | user | should enroll his/her security question?                       | . 5         |
| 3- | How | user | could reset his/her password?                                  | 6 <b>-9</b> |

Version 1.2 25<sup>th</sup> August 2019

#### How user can self-update his/her personal info into Active Directory?

1- First user has to go to the Link: <u>https://aucpwd.aucegypt.edu</u> he/she will show below screen.

| Indiate Des Elle Observe Deservered             |                                         |
|-------------------------------------------------|-----------------------------------------|
| Jpdate Profile - Change Password                | Sign in                                 |
|                                                 |                                         |
| Self Update                                     | User Name:                              |
| Update your contact information                 | Password:                               |
| Change Password                                 | Log on to: AUC 🗸                        |
| Change your password using current password     |                                         |
|                                                 | Login                                   |
| Reset Password<br>Reset your forgotten password |                                         |
|                                                 | How to change paceword, undate profile? |
| Unlock Account                                  | How to change password - update prome?  |
| Unlock Account                                  | If you face any problem, please email:  |

- 2- User has to enter his/her username & password in sign in field.
- 3- After user has logged in he will got the disclaimer agreement as shown below

| User Disclaimer                                                                                                    |  |  |  |  |  |
|----------------------------------------------------------------------------------------------------|--|--|--|--|--|
|                                                                                                    |  |  |  |  |  |
| By accessing this system, you acknowledge your agreement on AUC policies with regards to IT services and Information Security governing rules. You acknowledge that you have read AUC policies and understands your responsibilities and accountabilities as well as AUC's. |  |  |  |  |  |
| You acknowledge as well that you are accessing and using the authorized account that is given to you from The American University in Cairo and that you will not do any unlawful activity to this system or other AUC owned and managed systems.                            |  |  |  |  |  |
| https://www.aucegypt.edu/about/university-policies                                                                                                    |  |  |  |  |  |
|                                                                                                    |  |  |  |  |  |
| L I, Agree                                                                                                    |  |  |  |  |  |
| Accept Cancel                                                                                                    |  |  |  |  |  |
|                                                                                                    |  |  |  |  |  |
|                                                                                                    |  |  |  |  |  |
|                                                                                                    |  |  |  |  |  |
|                                                                                                    |  |  |  |  |  |
|                                                                                                    |  |  |  |  |  |
|                                                                                                    |  |  |  |  |  |
| Version 1.2                                                                                                    |  |  |  |  |  |
| 25 <sup>th</sup> August 2019                                                                                                    |  |  |  |  |  |

After user check box that he/she agreed the disclaimer he will then got a welcome message box and enforcing him/her to enroll the security questions by him/her self so be able to reset /unlock his/her password. **"If user didn't enroll the security questions, he/she won't be able to reset his/her password"**. Welcome box message is shown below

| Years Sign                                                                                                    | Out - Personalize                    |                                                                                                    |         |
|----------------------------------------------------------------------------------------------------|--------------------------------------|----------------------------------------------------------------------------------------------------|---------|
| nfo Change Password                                                                                                    | d Enrollment                         |                                                                                                    |         |
| Update<br>e your personal information, su                                                                                                    | ch as contact details, in this page. |                                                                                                    |         |
| 2                                                                                                    |                                      | Welcome! This portal offers you the power of password self-service!                                                                                                    |         |
| _                                                                                                    |                                      | Password self-service: Reset password yourself when you forget it! Don't wait for the helpdesk!     Self-service Account Unlock: Unlock the computer, when you are locked out of it. | * Manda |
| General                                                                                                    |                                      | Self-service Directory Update: Update the changes in contact details yourself! And more                                                                                              |         |
| Description :                                                                                                    | TEST account belong to Islam         | Enroll now to enjoy these benefits! Click Here                                                                                                    |         |
|                                                                                                    |                                      | Web Page :                                                                                                    |         |
| Office :                                                                                                    |                                      |                                                                                                    |         |
| Contact                                                                                                    |                                      |                                                                                                    |         |
| Home Phone :                                                                                                    |                                      | IP Phone :                                                                                                    |         |
| Pager :                                                                                                    |                                      | Fax:                                                                                                    |         |
| * Mobile :                                                                                                    |                                      |                                                                                                    |         |
|                                                                                                    |                                      |                                                                                                    |         |
| Address                                                                                                    |                                      |                                                                                                    |         |
| Street :                                                                                                    | <u> </u>                             | State :                                                                                                    |         |
|                                                                                                    |                                      | Zip :                                                                                                    |         |
| PO Boy                                                                                                    |                                      |                                                                                                    |         |
|                                                                                                    |                                      |                                                                                                    |         |
| Children of the second second s |                                      |                                                                                                    |         |

- 4- User has to click "Click Here" link shown in the bottom of the welcome box as shown above.
- 5- User will forward to the self-update page, so he/she could add/change his personal info in Active Directory and then click update. AS shown in below screenshot.

|               |                    | * Mandi |
|---------------|--------------------|---------|
| General       |                    |         |
| Description : | Telephone Number : |         |
|               | Web Page :         |         |
| Office :      |                    |         |
| Contact       |                    |         |
| Home Phone :  | IP Phone :         |         |
| Pager :       | Fax :              |         |
| * Mobile :    | * E-mail :         |         |
| Address       |                    |         |
| Street :      | State :            |         |
|               | Zip :              |         |
| PO Box :      |                    |         |
| City :        |                    |         |
|               |                    |         |
|               | Update             |         |

#### Version 1.2

25<sup>th</sup> August 2019

#### How user should enroll his/her security question?

1- User should define his/her enrollment security question to be able to reset his/her password. As shown below.

| 16                                                 | Velcome, AUC.islam1<br>YEARS Sign Out , Personalize                                                                                                    |
|----------------------------------------------------|----------------------------------------------------------------------------------------------------|
| My Info                                            | Change Password Enrollment                                                                                                    |
| User Regis                                         | tration                                                                                                    |
| Security Que                                       | stions                                                                                                    |
| Length Spe                                         | rification                                                                                                    |
| • The mini                                         | imum length of the answer(s) should be 5 characters and maximum allowed is 255 characters                                                                                                    |
| Register Yo                                        | our Security Question & Answer                                                                                                    |
| Question:                                          | What is your mother's maiden name ?                                                                                                    |
|                                                    | •••••                                                                                                    |
| Question:                                          | The country you always dreamt of vacationing in ? $\sim$                                                                                                    |
|                                                    | •••••                                                                                                    |
|                                                    | Hide Answer(s)                                                                                                    |
|                                                    |                                                                                                    |
|                                                    | EnPou                                                                                                    |
| O THE AMERIK                                       | Viscano Welcome AUC islam1                                                                                                    |
| 1@                                                 | YEARS Sign Out - Personalize                                                                                                    |
| My Info                                            | Change Password Enrollment                                                                                                    |
| Length Sp.<br>• The mir<br>Register Y<br>Question: | acification         nimum length of the answer(s) should be 5 characters and maximum allowed is 255 characters         'our Security Question & Answer        Please Select a Question         Answer         Confirm Answer        Please Select a Question        Please Select a Question |
|                                                    | Answer Confirm Answer                                                                                                    |
| 2- After<br>page.                                  | Enroll<br>user defined his /her security questions, he should click Enroll button in the right bottom of the<br>As shown below.                                                                                                    |
| Version 1                                          | .2                                                                                                    |
|                                                    |                                                                                                    |
| 5 <sup>m</sup> August 2                            | 2019                                                                                                    |

#### How user could reset his/her password?

1- First user has to go to Link: <u>https://aucpwd.aucegypt.edu</u> he/she will show below screen.

| Update Profile - Change Password                               | Sign in                                                                                   |
|----------------------------------------------------------------|-------------------------------------------------------------------------------------------|
| Self Update<br>Update your contact information                 | User Name: Password:                                                                      |
| Change Password<br>Change your password using current password | Log on to: AUC                                                                            |
| Reset Password<br>Reset your forgotten password                |                                                                                           |
| Unlock Account                                                 | How to change password - update profile?                                                  |
| Unlock your locked out account                                 | If you face any problem, please email:<br>support@aucegypt.edu or dial: +20 2 2615 (1200) |

- 2- User will go to reset password in the left middle of the page as shown above.
- 3- User will get the below page to enter his/her account in "Domain User Name "filed and to enter to security code below and hit continue.

| l | Please provide your user name and domain name. |        |                    |
|---|------------------------------------------------|--------|--------------------|
|   | Domain User Name                               |        | (Example : Jsmith) |
|   | Domain Name                                    | AUC    |                    |
|   |                                                | i6964c |                    |
|   |                                                |        |                    |
|   |                                                |        |                    |

| <b>P</b>                     | eset Your Password<br>lease provide your user name and | domain name.                  |                                       |                                                                |
|------------------------------|--------------------------------------------------------|-------------------------------|---------------------------------------|----------------------------------------------------------------|
|                              |                                                        |                               |                                       |                                                                |
|                              |                                                        | Domain User Name au           | JC                                    | (Example : Jsmith)                                             |
|                              |                                                        | Tune the                      | characters you see in the nicture     | balow                                                          |
|                              |                                                        | type the                      | ca64                                  |                                                                |
|                              |                                                        |                               | 104010                                |                                                                |
|                              |                                                        | 160                           | 164d                                  |                                                                |
|                              |                                                        |                               | Continue                              |                                                                |
|                              |                                                        |                               |                                       |                                                                |
|                              |                                                        |                               |                                       |                                                                |
|                              |                                                        |                               |                                       |                                                                |
|                              |                                                        |                               |                                       |                                                                |
| 4                            | ha advadaa waxida                                      |                               |                                       | - fine of an of the surface to second the second second second |
| 4- User will<br>and hit co   | be asked to provide                                    | security ques<br>below screen | tions he/she was d                    | efined and to enter to security code below                     |
| & THE AMERICAN               |                                                        |                               |                                       |                                                                |
| LINIVERSITY INCAME           |                                                        |                               |                                       |                                                                |
|                              |                                                        |                               |                                       |                                                                |
|                              |                                                        |                               |                                       | Time left for this operation : 04:50                           |
|                              | Security Questions                                     | tion(s) as per your enrollm   | ant profile to recet your password    |                                                                |
|                              |                                                        |                               |                                       |                                                                |
|                              | Answer the below question(s)                           |                               |                                       |                                                                |
|                              | Question: What is your mother's ma                     | iden name ?                   |                                       |                                                                |
|                              | Question: The country you always dr                    | eamt of vacationing in ?      |                                       |                                                                |
|                              | Answer:                                                |                               |                                       |                                                                |
|                              |                                                        |                               | Turne the characters you see in the s | interne balans                                                 |
|                              |                                                        |                               | Type the characters you see in the p  | illuite verow,                                                 |
|                              |                                                        |                               | 6eolph                                |                                                                |
|                              |                                                        |                               | Letters are not case-sensitive        | 0                                                              |
|                              |                                                        |                               | Continue Cancel                       |                                                                |
|                              |                                                        |                               |                                       |                                                                |
|                              |                                                        |                               |                                       |                                                                |
|                              |                                                        |                               |                                       |                                                                |
|                              |                                                        |                               |                                       |                                                                |
|                              |                                                        |                               |                                       |                                                                |
|                              |                                                        |                               |                                       |                                                                |
| Version 1.2                  |                                                        |                               |                                       |                                                                |
| 25 <sup>th</sup> August 2019 |                                                        |                               |                                       |                                                                |

|       | Time left for this operation : (                                                                                                    |
|-------|----------------------------------------------------------------------------------------------------|
|       | Security Questions Please answer the following question(s) as per your enrollment profile to reset your password                                                                                                    |
|       | Answer the below question(s)                                                                                                    |
|       | Question: What is your mother's maiden name ?                                                                                                    |
|       | Question: The country you always dreamt of vacationing in ?                                                                                                    |
|       | Answer:                                                                                                    |
|       | Type the characters you see in the picture below.                                                                                                    |
|       | Geoiph                                                                                                    |
|       | Georgh (C)                                                                                                    |
|       | Continue                                                                                                    |
|       |                                                                                                    |
|       |                                                                                                    |
| YEARS |                                                                                                    |
|       | T                                                                                                    |
|       | ime iert for this operation                                                                                                    |
|       | Reset Password Please enter a new password in the boxes below:                                                                                                    |
|       | Reset Password Please enter a new password in the boxes below:                                                                                                    |
|       | Reset Password Please enter a new password in the boxes below:      Domain Password Policy Requirements     The minimum password age is 0                                                                                                    |
|       |                                                                                                    |
|       |                                                                                                    |
|       |                                                                                                    |
|       | Reset Password Policy Requirements  The minimum password age is 0  The minimum password age is 0  The minimum password age is 0  The minimum password age is 0  The minimum password age is 0  Reset Passwords Remembered is 3  The passwords complexity property is Disabled  Reset Password                                                                                                    |
|       | Reset Password Policy Requirements  The minimum password age is 0  The maximum password age is 0  The maximum password length is 8  No. of Passwords Remembered is 3  The password complexity property is Disabled  Reset Password  New Password :  Confirm New Password :                                                                                                    |
|       | Reset Password age is 0 The minimum password age is 0 The minimum password length is 8 No. of Password Remembered is 3 The password complexity property is Disabled Reset Password New Password : Confirm New Password :                                                                                                    |
|       |                                                                                                    |
|       | Reset Password Policy Requirements                                                                                                    |
|       | Meset Password Please enter a new password in the boxes below:                                                                                                    |
|       | Reset Password Please enter a new password in the boxes below:                                                                                                    |
|       |                                                                                                    |
|       | Reset Password Password on the boxes below:                                                                                                    |
|       | Reset Password Please artisr a new password in the boxes below:                                                                                                    |
|       | Prese Password Please enter a new password in the boxes below:  Pomain Password Sage is 0  The mainimum password age is 0  The mainimum password age is 1  The mainimum password age is 1  The mainimum password is 2  The password complexity property is Disabled  Reset Password  New Password I  Confirm New Password I  Type the characters you see in the picture below.  Fype the characters you see in the picture below.  Reset Password  Type the characters you see in the picture below.  Reset Password I  Type the characters you see in the picture below.  Reset Password I  Type the characters you |
|       | Reset Password Policy Reguirements          • The minimum password of age is 0         • The minimum password length is 8         • The minimum password length is 8         • The minimum password is blabled         • The password         • The password         • The minimum password is blabled         • The password         • The password         • The minimum password is complexity property is Disabled         • The password         • The Password         • The password         • The password         • Type the character you see in the picture below.         • Letters are not case-sentitive         • Letters are not case-sentitive         • Letters are not case-sentitive                                                                                                    |

25<sup>th</sup> August 2019

|                                                                                          |                                                   | Time left for this operation : 03: |
|------------------------------------------------------------------------------------------|---------------------------------------------------|------------------------------------|
| Reset Password<br>Please enter a new password in the boxes below:                        |                                                   |                                    |
| Domain Password Policy Requirements                                                      |                                                   |                                    |
| <ul> <li>The minimum password age is 0</li> <li>The maximum password age is 0</li> </ul> |                                                   |                                    |
| The minimum password length is 8                                                         |                                                   |                                    |
| No. of Passwords Remembered is 3     The password complexity property is Disabled        |                                                   |                                    |
|                                                                                          |                                                   |                                    |
| Reset Password                                                                           |                                                   |                                    |
| New Password :                                                                           | •••••                                             |                                    |
| Confirm New Password :                                                                   | •••••                                             |                                    |
|                                                                                          |                                                   |                                    |
|                                                                                          | Type the characters you see in the picture below. |                                    |
|                                                                                          | kdegjy                                            |                                    |
|                                                                                          |                                                   |                                    |

- 6- When user click Reset password and the password accepted he/she will get that password has been changed successfully.
- 7- User will receive an acknowledge SMS & email that his/her password has been changed successfully

| Construction Reality     Welcome, Test2019     Sign Out, Personalize |   |                                              | ▼ Search En | Organization Chart |
|----------------------------------------------------------------------|---|----------------------------------------------|-------------|--------------------|
| My Info Change Password Enrollment                                   |   |                                              |             | Mobile Access      |
|                                                                      |   |                                              |             |                    |
|                                                                      | 0 | Your password has been changed successfully. |             |                    |
|                                                                      |   | Click on My Info to edit your own details.   |             |                    |
|                                                                      |   |                                              |             |                    |
|                                                                      |   |                                              |             |                    |
|                                                                      |   |                                              |             |                    |
|                                                                      |   |                                              |             |                    |
|                                                                      |   |                                              |             |                    |
| Version 1.2                                                          |   |                                              |             |                    |
| 25 <sup>th</sup> August 2019                                         |   |                                              |             |                    |